## LID572 /573 / 575 RFID reader

## Driver installation manual.

This manual describes how to install the driver for the LID572/573/575. The driver will create a comport for the LID572/573/575. This is the easiest way to communicate with the LID572/573/575.

When the LID572/573/575 is plugged in for the first time, a driver has to be installed. The drivers are part of the Soft57x PC program (minimum version 6.20) which can be downloaded at www.dorset.nu.

After installation the drivers are located at:

"[Installation dir]\Drivers\WIN2000\_XP". In the following steps you will see how to install the driver.

## After the LID572/573/575 is plugged in, the following window will show:

| Found New Hardware Wizard |                                                                                                    |                                                         |
|---------------------------|----------------------------------------------------------------------------------------------------|---------------------------------------------------------|
|                           | Welcome to the Found New<br>Hardware Wizard<br>This wizard helps you install software for:<br>LID572 portable RFID reader    |                                                         |
|                           | If your hardware came with an installation CD<br>or floppy disk, insert it now.<br>What do you want the wizard to de?        | 1. Choose<br>"Install from a list or specific location" |
|                           | Install the software automatically (Recommended) Install from a list or specific location (Advanced) Click Next to continue. | 2. Click "Next"                                         |

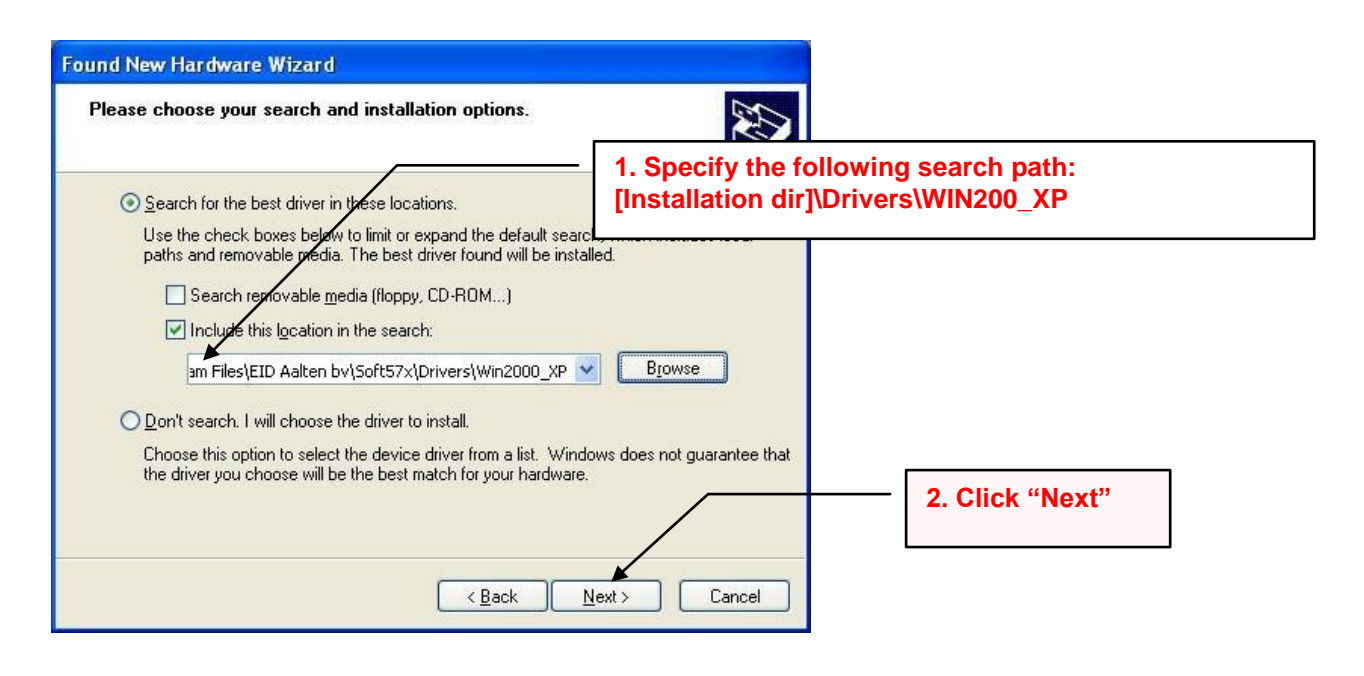

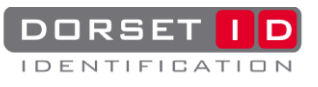

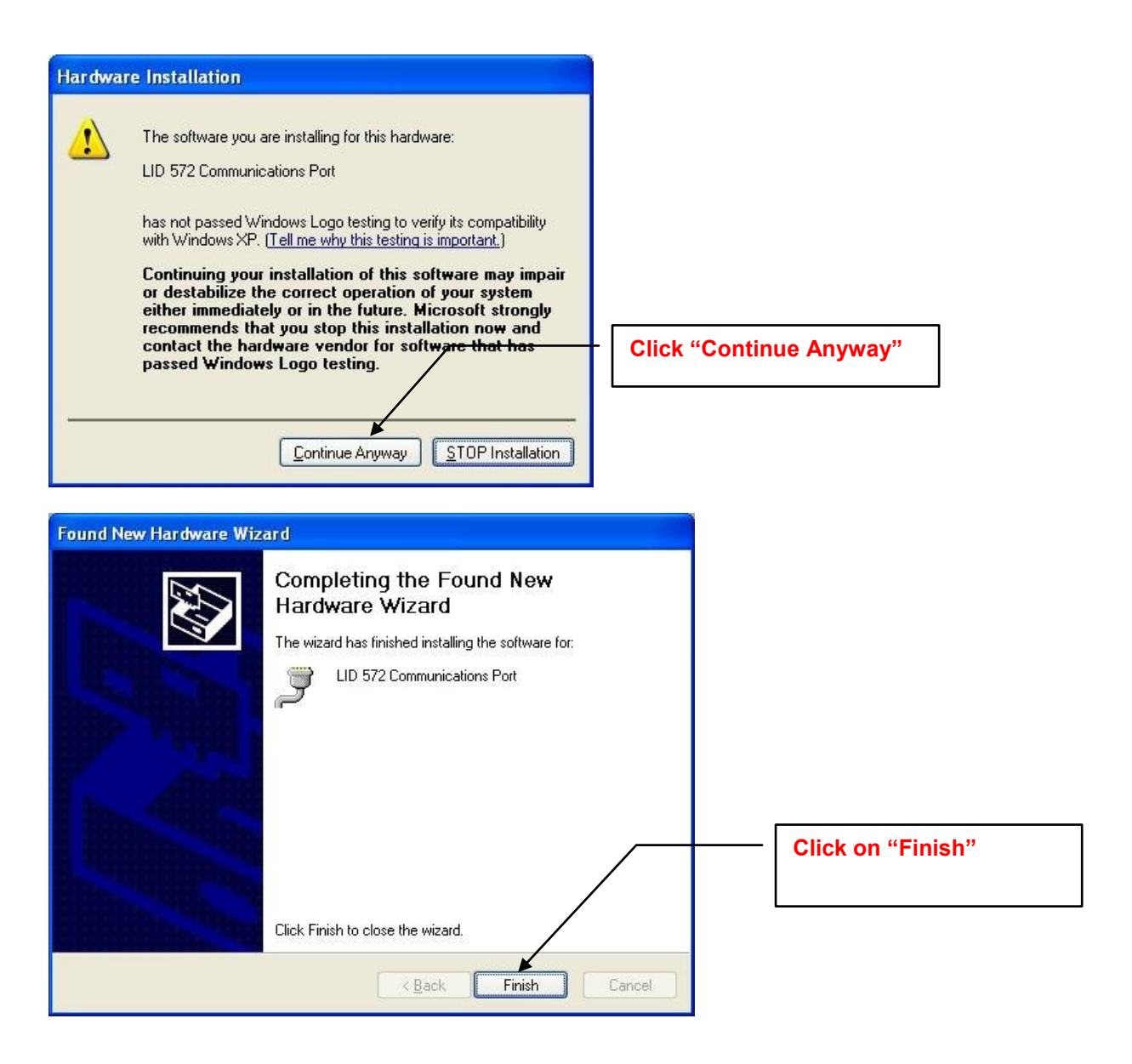

## **Special attention to Windows 8 users**

This is a new 'problem' in Windows 8. It is a security issue of Windows 8 See the link below how to solve this.

http://www.nextofwindows.com/how-to-install-an-un-signed-3rd-party-driver-in-windows-8/

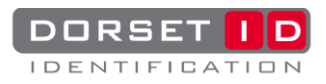